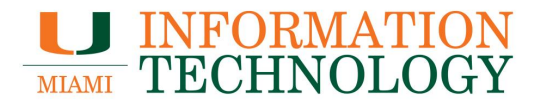

# **INFORMATION** TECHNOLOGY

## **Dept. Mailbox**

**Sending From Another Mailbox** 

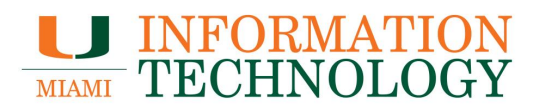

## **Table of Contents**

| Sending as Another Mailbox              |    |
|-----------------------------------------|----|
| Outlook for PC                          |    |
| Outlook for Mac                         | 7  |
| Outlook on the Web                      | 9  |
| Outlook for Mobile                      | 13 |
| Removing an Address from the From Field |    |
| Outlook for PC                          |    |
| Outlook for Mac                         |    |
| Outlook on the Web                      |    |
| Outlook for Mobile                      |    |
|                                         |    |

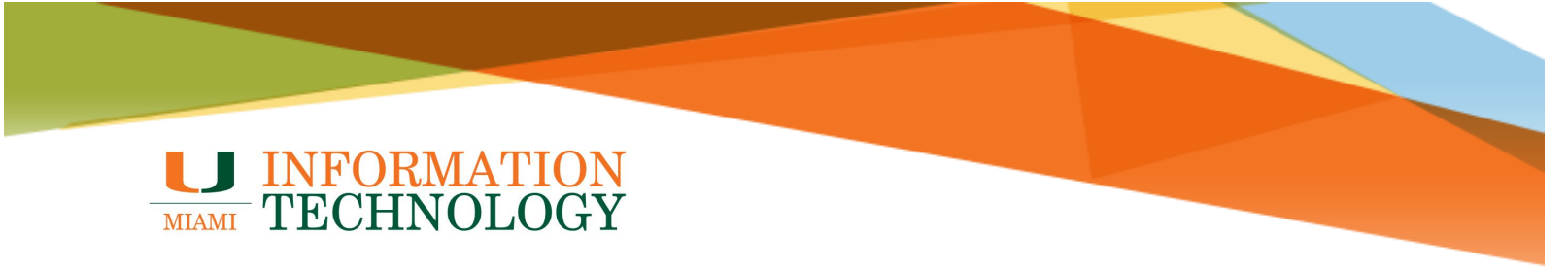

## **Sending From Another Mailbox**

To send from another mailbox, you need to Send As or Send on Behalf permission to the mailbox you wish to send as.

If you are not sure if you have send permission, please contact the help desk at <u>help@miami.edu</u> or 305-284-6565 for confirmation.

#### **Outlook for PC**

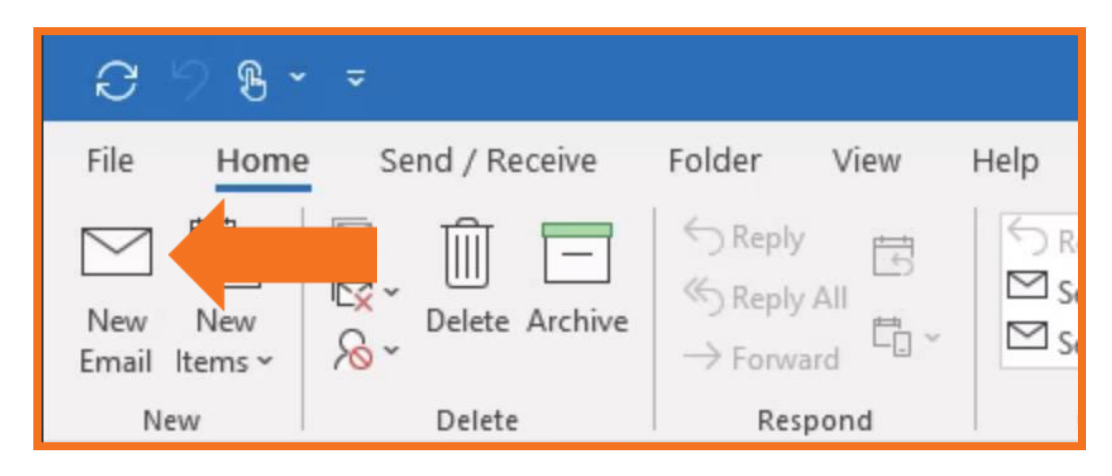

1. Open Outlook and click New Email.

- 2. Select the **Options** tab.
- 3. Select the **From** button located in the Show Fields section of the toolbar.

| 5 C B     | 2 A J B -                                      |             |         | Unt                      | titled - Message                                       | (HTML)                     |      |
|-----------|------------------------------------------------|-------------|---------|--------------------------|--------------------------------------------------------|----------------------------|------|
| File Me   | ssage Insert                                   | Draw (      | Options |                          | Review                                                 | Help                       | Acro |
| Themes    | olors * Dage<br>onts * Page<br>fects * Color * | Bcc From    |         | _□_□<br>ing<br>Buttons ~ | <ul> <li>Request a De</li> <li>Request a Re</li> </ul> | elivery Rece<br>ad Receipt | ipt  |
| The       | emes                                           | Show Fields | Encrypt |                          | Tracking                                               |                            | الآ  |
| ⊳<br>Send | From V<br>To                                   | @miami.edu  |         |                          |                                                        |                            |      |
|           | Cc                                             |             |         |                          |                                                        |                            |      |

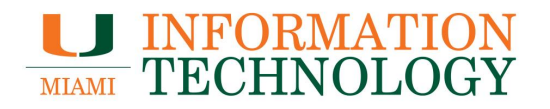

4. The From field will now appear in your message. Click the **From** button and select **Other E-mail Address** from the drop-down.

|              |                                    | 4 B -           | ~           |           | Untitleo             | d - Message                  | (HTML)                     |      |
|--------------|------------------------------------|-----------------|-------------|-----------|----------------------|------------------------------|----------------------------|------|
| File         | Message                            | Insert          | Draw        | Options   | Format Text          | Review                       | Help                       | Acr  |
| Aa<br>Themes | Colors ~<br>A Fonts ~<br>Effects ~ | Page<br>Color ~ | Bcc From    | n Encrypt | Use Voting Buttons ~ | Request a De<br>Request a Re | elivery Rece<br>ad Receipt | eipt |
| с. – с.<br>- | Themes                             |                 | Show Fields | Encrypt   |                      | Tracking                     |                            | I2   |
|              | Fron                               | n v             | @miami.ed   | lu        |                      |                              |                            |      |
| Send         | 1 @n                               | niami.edu       |             |           |                      |                              |                            |      |
|              | Other                              | Email Addre     | \$5         |           |                      |                              |                            |      |
|              | C                                  | λc              |             |           |                      |                              |                            |      |
|              | Sub                                | ject            |             |           |                      |                              |                            |      |

5. Click the **From...** in the Send from Other E-mail Address window.

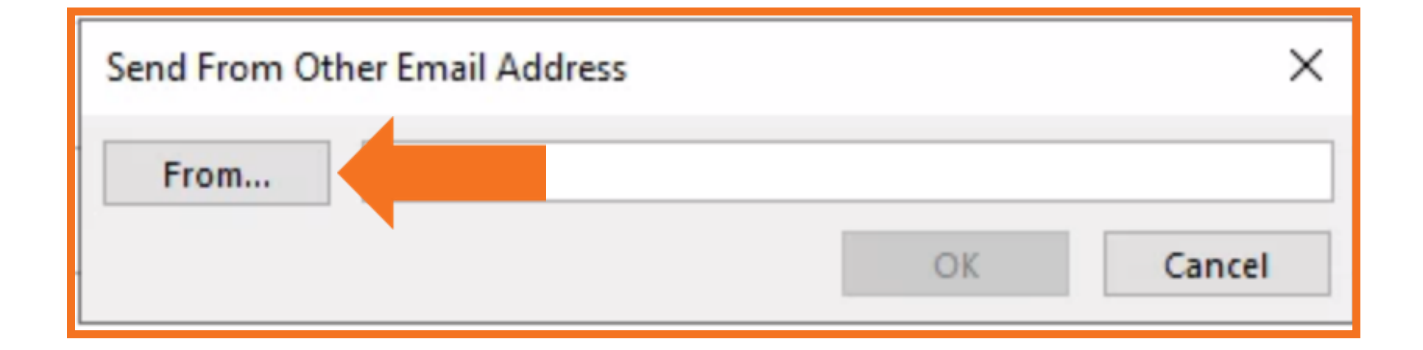

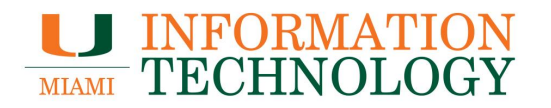

- 6. The Choose Sender screen displays. In the Search field, at the top of the Choose Sender screen, begin typing the name of the mailbox you want to send from.
- 7. Locate and select the mailbox.
- 8. Click the **OK** button in the bottom right of the window.

| test office 365 Go Global Address List - @miami.edu V Advanced Fin Name Title Business Phone Location           Name         Title         Business Phone         Location           Q Test Office 365 Account         Test Account         () -         -         -         -         -         -         -         -         -         -         -         -         -         -         -         -         -         -         -         -         -         -         -         -         -         -         -         -         -         -         -         -         -         -         -         -         -         -         -         -         -         -         -         -         -         -         -         -         -         -         -         -         -         -         -         -         -         -         -         -         -         -         -         -         -         -         -         -         -         -         -         -         -         -         -         -         -         -         -         -         -         -         -         -         -         -         -         -         -         -         -                                                                                                            | earch:  Name only  More   | e columns | Address Book   |                |        |         |             |
|----------------------------------------------------------------------------------------------------|---------------------------|-----------|----------------|----------------|--------|---------|-------------|
| Name     Title     Business Phone     Location       Crest Office 365 Account     Test Account     () -       Test     Test     -       Test     Test     -       Test     -     -       Test     -     -       Test     -     -       Test     -     -       Test     -     -       Test     -     -       Q Test     -     -       Q Test     -     -       Q Test     -     -       Q Test     -     -       Q Test     -     -       Q Test     -     -       Q Test     -     -       Q Test     -     -       Q Test     -     -       Q Test     -     -                                                                                                    | est office 365            | Go        | Global Address | : List - @mian | ni.edu | ~ Ad    | vanced Find |
| C Test Office 365 Account     Test Account     () -       Test     Test       Test     Test       Test     Test       Q Test     Test       Q Test     Test       Q Test     Test       Q Test     Test       Q Test     Test       Q Test     Test       Q Test     Test       Q Test     Test       Q Test     Test       Q Test     Test       Q Test     Test       Q Test     Test       Q Test     Test       Q Test     Test       Test     Test       Test     Test                                                                                                    | Name                      | Title     |                | Business       | Phone  | Locatio | n           |
| Test<br>Test<br>Test<br>Test<br>R Test<br>R Test<br>R Test<br>R Test<br>R Test<br>R Test<br>Test<br>Test<br>Test<br>Test<br>Test<br>Test<br>Test<br>* * * * * * * * * * * * * * * * * * *                                                                                                     | Q Test Office 365 Account | Test A    | ccount         | 0 -            |        |         | /           |
| Test<br>Test<br>Test<br>Test<br>Test<br>Test<br>Test<br>Test<br>Test<br>Test<br>Test<br>Test<br>Test<br>Test<br>Test<br>Test<br>Test                                                                                                    | Test                      |           |                |                |        |         |             |
| Test<br>Test<br>Test<br>Test<br>Test<br>Test<br>Test<br>Test<br>Test<br>Test<br>Test<br>Test<br>Test<br>Test                                                                                                    | Test                      |           |                |                |        |         |             |
| Test<br>Test<br>Test<br>Test<br>Test<br>Test<br>Test<br>Test<br>Test<br>Test<br>Test<br>Test<br>Test                                                                                                    | Test                      |           |                |                |        |         |             |
| Test<br>Test<br>Test<br>Test<br>Test<br>Test<br>Test<br>Test<br>Test<br>Test<br>Test<br>Test<br>Test<br>Test                                                                                                    | Test                      |           |                |                |        |         |             |
| Test<br>Test<br>Test<br>Test<br>Test<br>Test<br>Test<br>Test_<br>Test_<br>Test_<br>Test_<br>Test_<br>Test_<br>Test_<br>Test_<br>Test_<br>Test_<br>Test_<br>Test<br>Test<br>Te | Test                      |           |                |                |        |         |             |
| Test<br>Test<br>Test<br>Test<br>Test<br>Test<br>Test<br>Test_<br>Test_<br>Test_<br>Test_<br>Test_<br>Test_<br>Test_<br>Test_<br>Test_<br>Test_<br>Test A A A A A A A A A A A A A A A A A A A                                                                                                    | 2 Test                    |           |                |                |        |         |             |
| Test   Test   Test   Test   Test   Test                                                                                                    | Test                      |           |                |                |        |         |             |
| Test<br>Test<br>Test<br>Test<br>] Test<br>Test                                                                                                    | 2 Test                    |           |                |                |        |         |             |
| Test<br>Test<br>Test<br>Test<br>Test                                                                                                    | 2 Test                    |           |                |                |        |         |             |
| Test<br>Test<br>Test<br>Test                                                                                                    | Test                      |           |                |                |        |         |             |
| Test<br>Test<br>Test                                                                                                    | 2 Test                    |           |                |                |        |         |             |
| Test<br>Test                                                                                                    | 2 Test                    |           |                |                |        |         |             |
| ] Test<br>Test                                                                                                    | Test                      |           |                |                |        |         |             |
| Test>                                                                                                    | Test                      |           |                |                |        |         |             |
|                                                                                                    | Test_                     |           |                |                |        |         |             |
|                                                                                                    | (                         |           |                |                |        |         | >           |
|                                                                                                    |                           |           |                |                |        |         |             |
|                                                                                                    |                           |           |                |                | (      | ОК      | Cancel      |

9. The email address you chose will appear in the From field of the Send from Other E-mail Address screen. Select **OK**.

| Send From Other Email Address |    | ×      |
|-------------------------------|----|--------|
| From Test Office 365 Account  |    |        |
|                               | OK | Cancel |

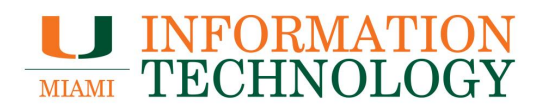

#### 10. The blank email displays the new From field.

| 89               |                        | ¶          |              | Untitle              | d - Message                  | (HTML)                    |      |
|------------------|------------------------|------------|--------------|----------------------|------------------------------|---------------------------|------|
| File             | Message I              | nsert Draw | Options      | Format Text          | Review                       | Help                      | Acro |
| Themes           | Colors ~<br>Fonts ~ Pa | ge Bcc F   | From Encrypt | Use Voting Buttons ~ | Request a De<br>Request a Re | livery Rece<br>ad Receipt | ipt  |
| 14               | Themes                 | Show Fi    | elds Encrypt |                      | Tracking                     |                           | الح  |
| $\triangleright$ | From ~                 | testo365@r | miami.edu    |                      |                              |                           |      |
| Send             | То                     |            |              |                      |                              |                           |      |
|                  | Cc                     |            |              |                      |                              |                           |      |
|                  | Subject                |            |              |                      |                              |                           |      |

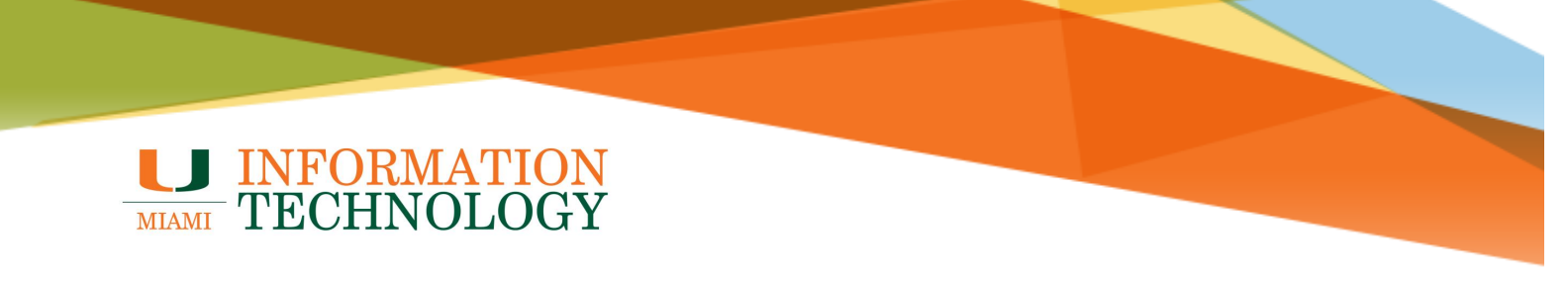

#### **Outlook for Mac**

You will need to first add the additional mailbox(es) to Outlook for Mac in order to send as the mailbox. You can find add instructions <u>here</u>.

1. Open Outlook and click New Email.

|                        | ightarrow      |         |
|------------------------|----------------|---------|
| Home Organ             | ize Tools      |         |
| New New<br>Email Items | Delete Archive | Respond |
| > All Accounts         |                | Focused |

2. The From field should appear automatically.

|          | <b>묘                                    </b> | Untitled •                              | @miami.edu                                                                                                    |   |
|----------|----------------------------------------------|-----------------------------------------|----------------------------------------------------------------------------------------------------|---|
| Message  | Options                                      |                                         |                                                                                                    | ? |
| Send     | Paste 🞸 B                                    | ori (Bo マ 11<br><i>I</i> <u>U</u> ab x₂ | $ \begin{array}{c c} \bullet & A^{*} & A^{*} & A_{\diamond} \\ \hline \mathbf{x}^{2} & \mathbf{A}^{*} & \mathbf{A}^{*} \\ \end{array} $ | ¶ |
| From:    | @miami.edu                                   |                                         | \$                                                                                                    |   |
| То:      |                                              |                                         |                                                                                                    |   |
| Cc:      |                                              |                                         |                                                                                                    |   |
| Subject: |                                              |                                         |                                                                                                    |   |
|          |                                              |                                         |                                                                                                    |   |
|          |                                              |                                         |                                                                                                    |   |
|          |                                              |                                         |                                                                                                    |   |

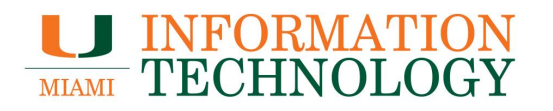

- 3. Click the dropdown menu to the right of the From field.
- 4. Select the mailbox you would like to send from.

|                                   | <b>ଲ</b> ର ∂ 🛱                                     | Untitled •                                               | @miami.edu                                                                                                    |                                |    |
|-----------------------------------|----------------------------------------------------|----------------------------------------------------------|----------------------------------------------------------------------------------------------------|--------------------------------|----|
| Message                           | Options                                            |                                                          |                                                                                                    |                                | ?  |
| Send                              | Paste 🕉 E                                          | alibri (Bo v 11<br>5 <i>I</i> <u>U</u> ab x <sub>2</sub> | $ \begin{array}{c c} \bullet & A^{*} & A^{*} & A_{\diamond} \\ \hline \mathbf{x}^{2} & \mathbf{A}^{*} & \mathbf{A}^{*} & \mathbf{A} \\ \end{array} $ | i≡ • i≡ •   •≡ •≡  <br>≣ ≡ ≡ ≡ | ¶. |
| From ✓<br>Tc P<br>Cc:<br>Subject: | @miami.ec<br>SWAT (IT) (SWAT (<br>PSS Mbx (PSS Mb) | lu<br> T))<br>:)                                         |                                                                                                    |                                |    |

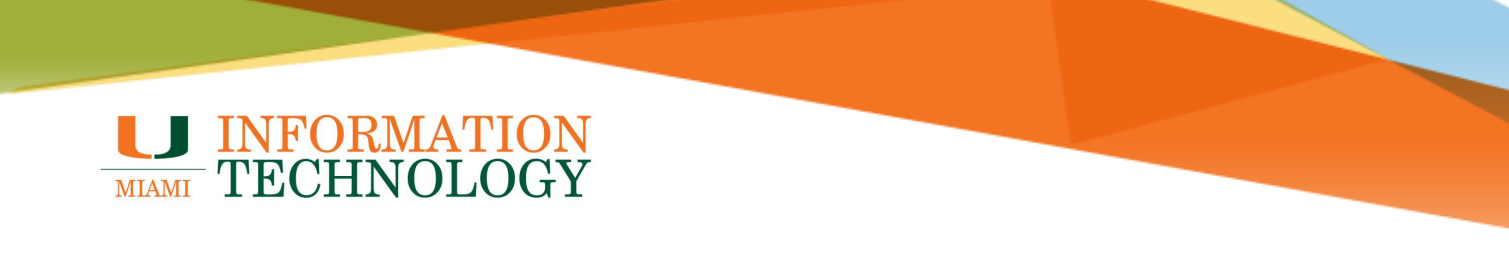

#### Outlook on the Web

- 1. Sign in to <u>http://email.miami.edu</u> using your caneID and password.
- 2. Click New message in the top left corner.

| ::: |             | Outlook | , О Se |
|-----|-------------|---------|--------|
|     | New message |         |        |
| >   | Favorites   | ⊘ Inbox | *      |

3. Click the 3 dots ... and select **Show From**.

| Þ Send 🔋 Attach 🗸 🕲 Encrypt 🛍 Discard |                                |
|---------------------------------------|--------------------------------|
|                                       | Save draft                     |
| То                                    | Insert signature               |
| Cc                                    | Show From                      |
|                                       | Set importance >               |
| Add a subject                         | Show message options           |
|                                       | Switch to plain text           |
|                                       | Check for accessibility issues |

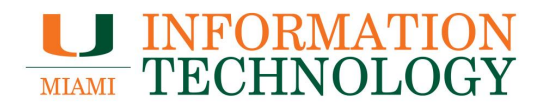

4. Click the From button and select Other email address from the dropdown list.

| Þ Send 🛛 Attach ∨ 🕲 Encrypt 🔟 Discard … |
|-----------------------------------------|
| From testo365@miami.edu                 |
| testo365@miami.edu                      |
| Other email address                     |
| Сс                                      |
| Add a subject                           |

5. The From field will erase itself. Type in the email address you want to send as. The address will start getting checked with the Global Address List.

| ▷ Send      | 🌒 Attach 💛 🕲 Encrypt 🔟 Discard |  |
|-------------|--------------------------------|--|
| From        |                                |  |
| То          | Suggested contacts             |  |
| Сс          | РТ                             |  |
| Add a subj€ | ISS Mbx<br>iss@miami.edu       |  |

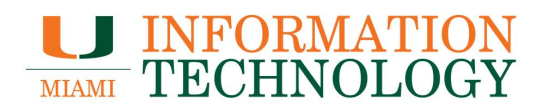

- 6. Select the appropriate name or email address from the list that appears. If the name does not appear, click **Search Directory.**
- 7. Select the appropriate account from the results.

| From      | iss   |                                      |
|-----------|-------|--------------------------------------|
| -         | IM    | ISS Mbx<br>iss@miami.edu             |
|           |       | ISS Test MBX<br>isstestmbx@miami.edu |
| CC        | Q     | Search Directory                     |
| Add a sub | oject |                                      |

| From | iss@miami.edu            |
|------|--------------------------|
| То   | ISS Mbx<br>iss@miami.edu |
| Сс   | Top 1 results            |

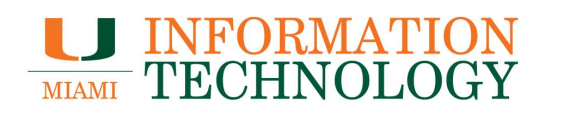

8. If the name still does not appear, click Use this address.

| ⊳ Sene | d 🔋 Attach 🖂 🕲 Encrypt 🛍 Discard \cdots |
|--------|-----------------------------------------|
| From   | isstest2@miami.edu                      |
| То     | Use this address: isstest2@miami.edu    |
|        | No results found                        |
| Co     |                                         |

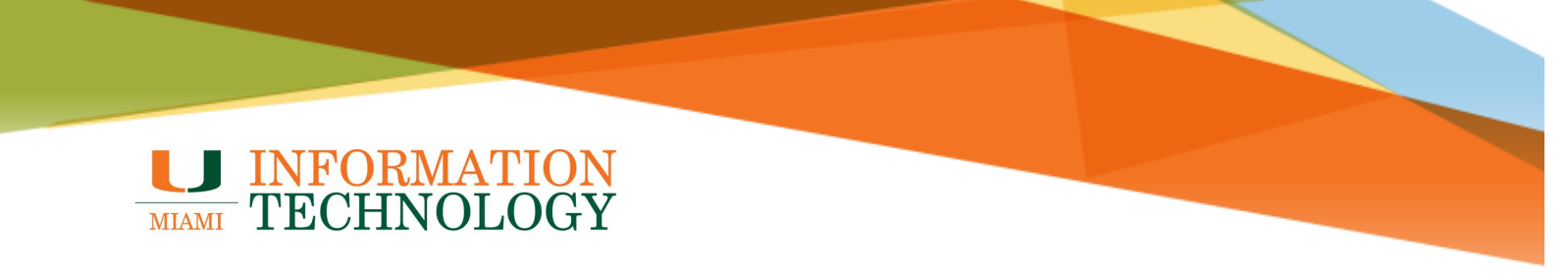

#### **Outlook for Mobile**

You will need to first add the additional mailbox(es) to Outlook for mobile in order to send as the mailbox. You can find add instructions <u>here</u>.

- 1. Open the Outlook for Mobile app.
- 2. Click the **New Message icon** in the top right corner.

| 3:13 🕫        | 🗢 🗩      |
|---------------|----------|
| Inbox         |          |
| Focused Other | च Filter |
|               |          |

3. In the New Message window, tap the address that appears under **New Message** at the top of the window.

| ×                    | <b>New Message</b><br>testo365@miami.edu ~ | $\triangleright$ |
|----------------------|--------------------------------------------|------------------|
| То:                  |                                            |                  |
| Cc/Bcc:              |                                            |                  |
| Subject:             |                                            |                  |
|                      |                                            |                  |
| Get <u>Outlook f</u> | or iOS                                     |                  |

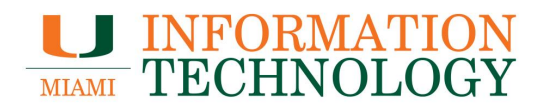

4. In the dropdown list that appears, select the email address you wish to send as.

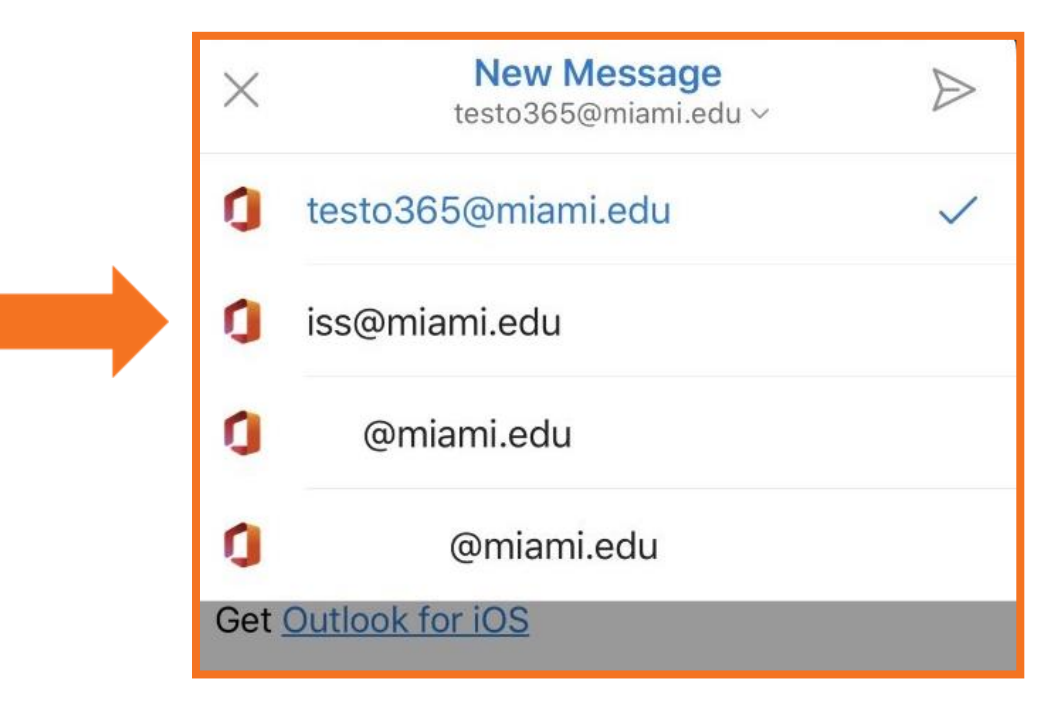

5. The address under the New Message will update to reflect the email address you requested.

| ×                    | New Message<br>iss@miami.edu ∽ | $\triangleright$ |
|----------------------|--------------------------------|------------------|
| То:                  |                                |                  |
| Cc/Bcc:              |                                |                  |
| Subject:             |                                |                  |
|                      |                                |                  |
| Get <u>Outlook f</u> | or iOS                         |                  |

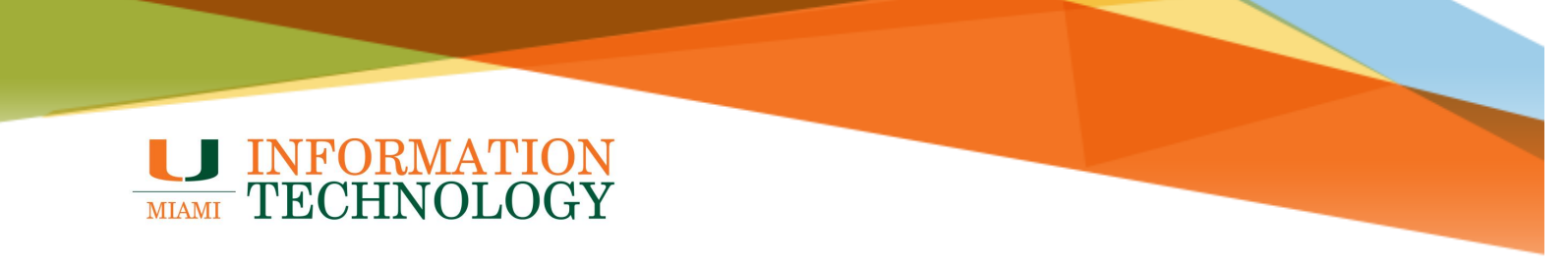

### **Removing an Address from the From Field**

#### **Outlook for PC**

- 1. Open Outlook and click New Email create a new email.
- 2. Click the **From** button and a drop-down list will display all addresses that have been added to the From field.
- 3. Click the **X** to the right of the address you wish to remove.

| 🗄 9 연 ↑ ↓ <b>% ~ ㅋ</b>                                               |                                  |                                     |               | Untitled - Message (HTML) |                      |                              |                 |           |
|----------------------------------------------------------------------|----------------------------------|-------------------------------------|---------------|---------------------------|----------------------|------------------------------|-----------------|-----------|
| File I                                                               | vlessage                         | Insert                              | Draw          | Options                   | Format Text          | Review                       | Help            | Acro      |
| Aa     Colors ~       A     Fonts ~       Page       •     Effects * |                                  | Page<br>olor ~                      | Bcc From      | Encrypt                   | Use Voting Buttons ~ | Request a De<br>Request a Re | elivery Receipt | eipt<br>t |
|                                                                      | Themes                           |                                     | Show Fields   | Encrypt                   |                      | Tracking                     |                 | I         |
| ⊳<br>Send                                                            | From<br>@mi<br>Other En<br>Subje | ami.edu<br>@miami.ed<br>mail Addres | @miam<br>du X | ii.edu                    |                      |                              |                 |           |
|                                                                      |                                  |                                     | _             |                           |                      |                              |                 |           |

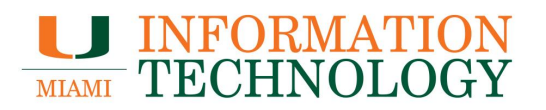

#### **Outlook for Mac**

The email addresses in the From field are based on the additional mailbox(es) you have configured to Outlook to Mac.

To remove a mailbox from Outlook for Mac, please follow the instructions here.

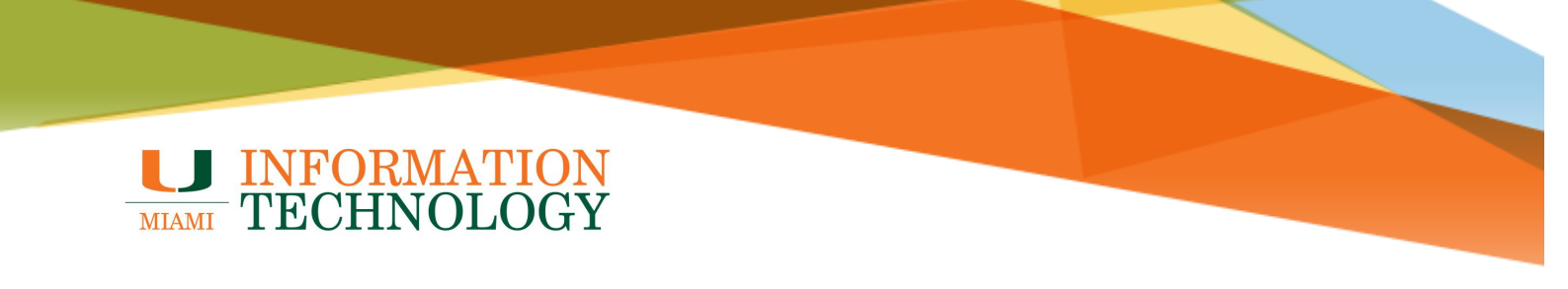

#### **Outlook on the Web**

- 1. Sign in to <u>http://email.miami.edu</u> using your caneID and password.
- 2. Click New message in the top left corner.

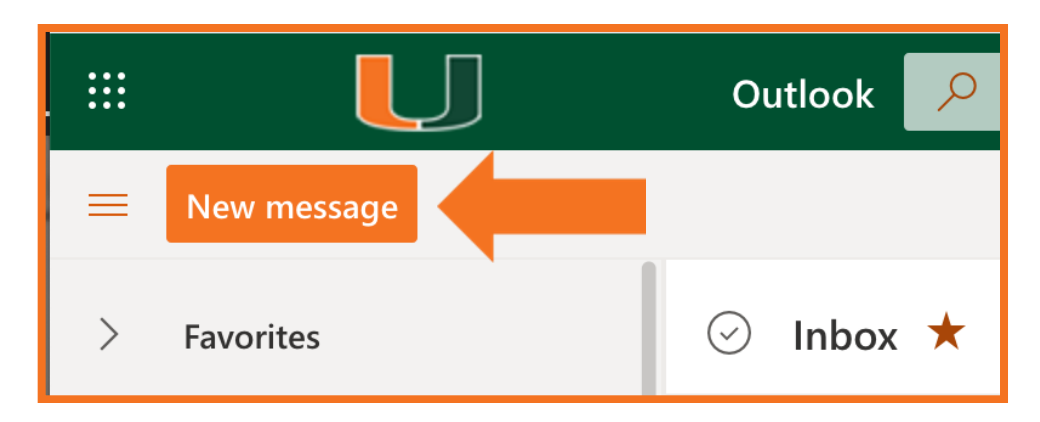

- 3. Click the **From** button and a list of available addresses with appear.
- 4. Click the **X** to the right of the address you wish to remove.

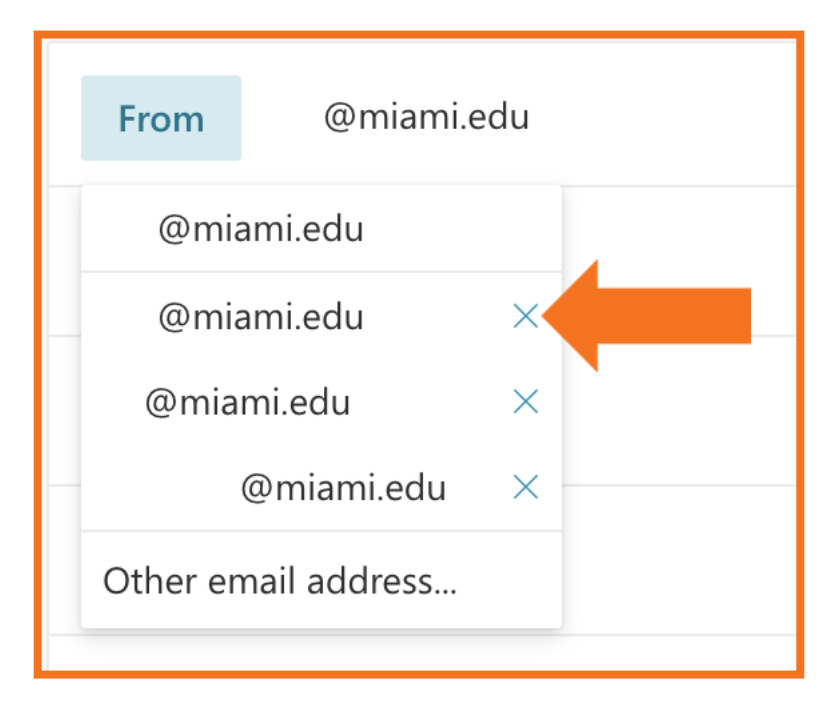

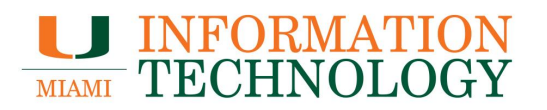

#### **Outlook for Mobile**

The email addresses in the From field are based on the additional mailbox(es) you have configured to Outlook for Mobile.

To remove a mailbox from Outlook for Mobile, please follow the instructions here.